## マーケットシェア事典オンライン 年間利用サービス ご利用マニュアル

はじめに

マーケットシェア事典オンラインの年間利用サービスは、矢野経済研究所が発刊する『日本マーケットシェア事典』 の収録の「マーケットデータ」と、オンラインでのみ購入できる「カンパニーデータ」が、ご契約期間中であれば24時間 365 日、無制限に閲覧および PDF ダウンロードが可能なサービスです。

## ご利用方法 ※ご利用前に、必ず適正にログインをお願い致します。

① マーケットシェア事典オンライン TOP ページ

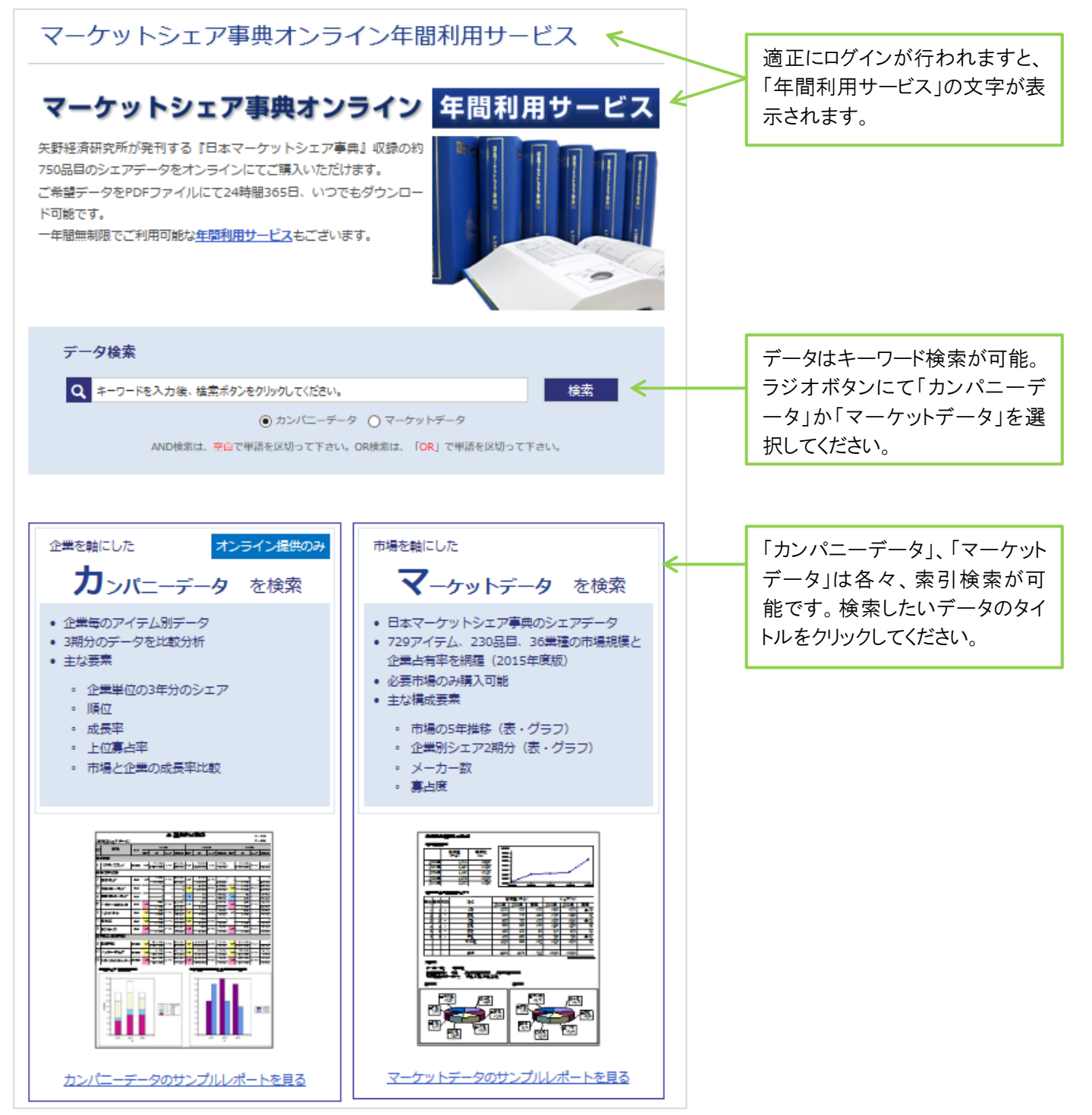

② カンパニーデータ 検索

カンパニーデータは、五十音索引です。左メニューより選択してください。 アルファベット表記の企業は読みをひらがなに変換して検索してください。

| カンパ     | ニーデ                                          | ータ選択          |                |         |           |      |        |            |                           |  |  |
|---------|----------------------------------------------|---------------|----------------|---------|-----------|------|--------|------------|---------------------------|--|--|
|         |                                              |               |                |         |           |      |        |            |                           |  |  |
| データ     |                                              |               |                |         |           |      |        |            |                           |  |  |
| Q #-    |                                              |               |                |         |           |      |        |            |                           |  |  |
|         |                                              |               |                |         |           |      |        |            |                           |  |  |
|         |                                              |               |                |         |           |      |        |            |                           |  |  |
|         |                                              |               |                |         |           |      |        |            |                           |  |  |
|         |                                              |               |                |         |           |      |        |            |                           |  |  |
| あ行      | Ŧ                                            | あ行            |                |         |           |      |        |            |                           |  |  |
| あ       |                                              | あ             |                |         |           |      |        |            |                           |  |  |
| ເາ      |                                              | <del>ZZ</del> |                |         |           |      |        | 詳細         |                           |  |  |
| ō       |                                              | アツギ           |                |         |           |      |        | 詳細         |                           |  |  |
| え       |                                              | アピバ           |                |         |           |      |        | 詳細         |                           |  |  |
| お アピカ   |                                              |               |                |         |           |      |        | (詳編)       | 企業名または「詳細」を               |  |  |
| か行      | Ŧ                                            | アマダ           |                |         |           |      |        |            | クリックすると企業データ              |  |  |
| さ行      | Ŧ                                            | 777           |                |         |           |      |        |            | 選択画面となります。                |  |  |
| た行      | Ŧ                                            |               |                |         |           |      |        |            |                           |  |  |
| -718+   | _                                            |               |                |         |           |      |        |            |                           |  |  |
| PED     | )                                            | ·             |                |         |           |      |        |            |                           |  |  |
| land to | ATT ( )_                                     |               |                | 100.400 | ((10))    |      |        |            |                           |  |  |
| 11F成年   | 保体                                           | アイテム図         |                | 価値      | (祝別)      |      | 4. 12  |            |                           |  |  |
| 2016年   | PDF                                          | 2             |                | 4       | - 個利用     |      | JUE1-  | - PDF      | 「PDF」ホタンをクリッ<br>クすると「ファイル |  |  |
| 2015年   | PDF                                          | 2             |                | 4       | 間利用       |      | フレビュー  | - PDF      | を開く(閲覧)」もしく               |  |  |
| 2014年   | PDF                                          | 2             |                | 年       | 間利用       |      | ブレビュー  | PDF        | は「保存(ダウンロー                |  |  |
| 2013年   | PDF                                          | 2             |                | 年       | 間利用       |      | プレビュー  | - PDF      | ド)」ができます。                 |  |  |
|         |                                              | ※力2           | パニーデータ         | はデータに4  | 収録されてい    | るアイラ | テム費で提供 | 共価格が変わります。 |                           |  |  |
|         | ※アイテム数は企業により決まっておりますので、アイテムをお選びいただくことはできません。 |               |                |         |           |      |        |            |                           |  |  |
|         | ると収録データ情報が                                   |               |                |         |           |      |        |            |                           |  |  |
|         | 市場                                           |               | 単位 掲載年度 年・年度 出 |         |           | 年·年度 | 出典     | 確認できます。    |                           |  |  |
|         | ノート                                          |               | 販売高            | 百万円     | 2012 2011 | 2010 | 年度     | 矢野経済研究所調査  |                           |  |  |
|         | 学習帳                                          |               | 販売高            | 百万円     | 2012 2011 | 2010 | 年度     | 矢野経済研究所調査  |                           |  |  |

③ マーケットデータ 検索

マーケットデータは、カテゴリー索引です。左メニューより選択してください。

| マーク                                                      | ゙ットデ                                                                                 | ータ選                                                                 | 訳                                                                                                    |                                            |                                                                    |                                                                      |
|----------------------------------------------------------|--------------------------------------------------------------------------------------|---------------------------------------------------------------------|----------------------------------------------------------------------------------------------------|--------------------------------------------|--------------------------------------------------------------------|----------------------------------------------------------------------|
| データ<br>Q キ                                               | <b>検索</b><br>ワードを入力将<br>AND検                                                         | き、検索ボタン<br>漆は、空白で                                                   | をクリックしてください。<br>() カンパニーデータ () マ<br>単語を区切って下さい。OR検索                                                             | マーケットデータ<br>は、「 <mark>OR</mark> 」で単語を区切って下 | 検索<br><sup>r</sup> さい。                                             |                                                                      |
| 電力・ガス<br>鉄<br>鉄<br>鉄<br>粗鋼<br>普通鋼熱間圧<br>普面鋼冷間仕<br>表面の理細板 | <ul> <li>、</li> <li>、</li> <li>(1) (1) (1) (1) (1) (1) (1) (1) (1) (1)</li></ul>     | <b>鉄鋼</b><br>粗鋼                                                     | <u>相鋼(圧延用鋼塊)</u><br>國相鋼( <u>圧延用鋼塊)</u><br>用鋼塊                                                                   |                                            | 詳細<br>詳細<br>書細<br>言細                                               | 企業名または「詳細」を<br>クリックすると企業データ<br>選択画面となります。                            |
| 表面処理鋼板<br>鋼管<br>一般機<br>輸送<br>精密<br>I<br>工                | 作成年<br>2016年<br>2015年<br>2014年<br>2013年<br>2012年<br>2012年<br>2010年<br>2009年<br>2008年 | 調 (圧)<br>媒体<br>PDF<br>PDF<br>PDF<br>PDF<br>PDF<br>PDF<br>PDF<br>PDF | 進用鋼塊)   据載年・年度   2014・2013   2013・2012    2012・2011   2010・2009   2009・2008   2009・2008   2007・2006   2006・2005 |                                            | PDF<br>PDF<br>PDF<br>PDF<br>PDF<br>PDF<br>PDF<br>PDF<br>PDF<br>PDF | 「PDF」ボタンをクリッ<br>クすると、「ファイル<br>を開く(閲覧)」もしく<br>は「保存(ダウンロー<br>ド)」ができます。 |